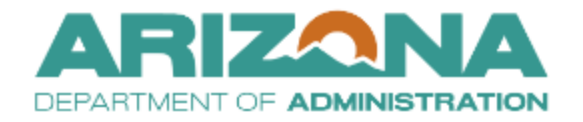

QUICK REFERENCE GUIDE

## Adding Keywords to a Contract

This document is a quick reference guide for users wishing to add searchable keywords to a contract in the Arizona Procurement Portal (APP). If you have any questions, please contact the APP Help Desk at <a href="mailto:app@azdoa.gov">app@azdoa.gov</a>. Additional resources are also available on the SPO website: <a href="https://spo.az.gov/">https://spo.az.gov/</a>.

Adding Keywords increases searchability within APP. Contract managers can add keywords to the contract to optimize the search.

If adding keywords to a new contract, follow the <u>Completing the Contract Header Tab</u> QRG steps.

## Adding Keywords to Existing Contracts

- 1. Select the **Browse Contract** link under the Contract menu.
- 2. Search for your contract and select the **Pencil** *l*icon.
- 3. Click the **Header** left margin tab.
- 4. Select the **Unilateral Contract** checkbox to unlock the Keywords field if you are working in a signed contract.

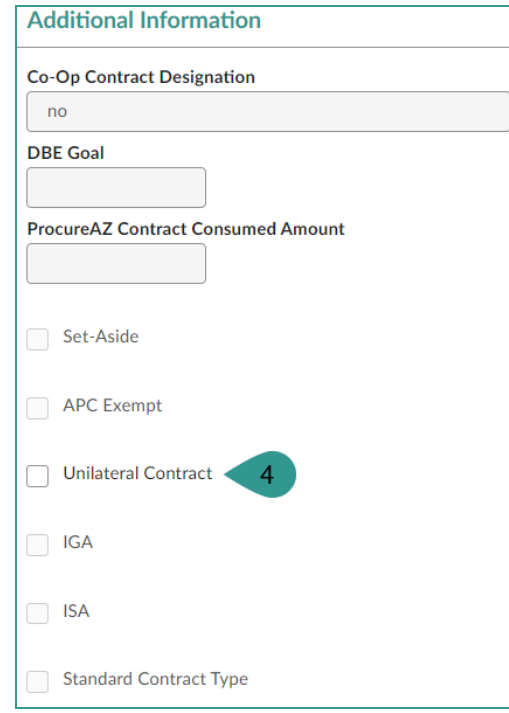

- 5. Click Save.
- 6. Add keywords specific to the items, separated by a comma, in the contract in the **Keywords** field.
- 7. Click Save.

|         | Overview                          | Save & Close Save Forward Send Contract for Appre                                          | oval |
|---------|-----------------------------------|--------------------------------------------------------------------------------------------|------|
| i       | Header                            | Contract ID 7                                                                              |      |
| #       | Hierarchy                         | CTR074066                                                                                  |      |
| :e1     | Contacts                          | Label*                                                                                     |      |
| 8       | Negotiated Terms                  | 3.2a - Admin User - Contracts - Browse Contracts - Create                                  | en   |
| -       | Price list                        | Contract Description                                                                       |      |
|         | FILE ISL                          |                                                                                            |      |
|         | Add Document                      |                                                                                            |      |
| *       | Evaluation                        | Supplier* Contracting Agency*                                                              |      |
| ₹       | Subcontractor and<br>Distributors | JHS TOWERING HOUSE LLC <ul> <li>Ø</li> <li>Arizona Department of Administration</li> </ul> | 8 -  |
|         |                                   | Agency Project ID Federal Project ID                                                       |      |
|         | Workflow                          | 123456 789123                                                                              |      |
| <b></b> | Confidential                      | Project Investment Justification # Alternate Contract ID                                   |      |
|         |                                   | 758798789 ADSPO                                                                            |      |
| 1¢1     | Cooperative                       | Compensation Type                                                                          |      |
|         |                                   | Time and Materials S - Public only                                                         |      |
|         |                                   | Keywords                                                                                   |      |
|         |                                   | wood, table, brown, white                                                                  |      |
|         |                                   |                                                                                            |      |

- 8. Uncheck the Unilateral Contracts checkbox.
- 9. Click Save.

## Resources

Click the link below for more information on contract management processes in APP: <u>https://spointra.az.gov/arizona-procurement-portal/app-support/quick-reference-guides</u>